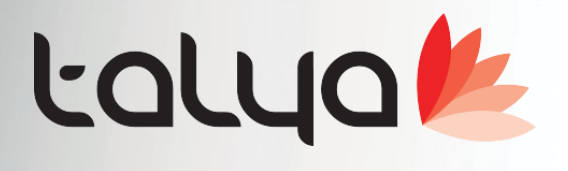

## Sürüm: 3.9.10.0 Medisoft HBYS Otomasyonu Geliştirme Notları

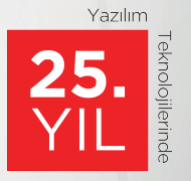

www.talyabilisim.com.tr • www.elektraotel.com • 0850 777 0 444

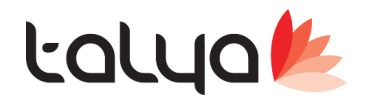

## Geliştirmeler;

Muayene kartı üzerindeki tetkik gir formuna Toplu giriş özet sekmesi eklenmiştir. Dr'ların istem kağıtlarını tek ekranda görebilmeleri için tasarlanan bir ekrandır. Buradaki grup adları seçilirse gruba bağlı tüm işlemleri secili hale gelir yada grup altındaki işlemler teker taker de seçilebilir. Aynı şekilde listeye aktar dendikten sonra işlemler sepete eklenir. Burada da isteğe bağlı olarak işlemler listeye aktarılsın denildikten sonra formun kapatılması parametrik olarak yapıldı.

İlgili Parametreler

- 'Açılışta gösterilecek sekme (0: Genel, 1: Gruplar, 2: Özel Paketler, 3: Toplu Giriş, 4: Toplu Giriş Özet)' >> tetkik gir ekranına girişte default açılması gereken sekmeyi belirler. Önceki parametrenin değeri neyse varsayılan olarak ayarlanmıştır.
- 'Toplu giriş sekmesinde işlemler listeye aktarıldıktan sonra ekran otomatik kapansın' >> AÇıklamada belirttiğim listeye aktar dedikten sonra formun otomatik olarak kapatılıp kapatılmaması sağlanır.
- 'Toplu giriş sekmesinde sepet boyutu küçülsün '; >> toplu giriş ve toplu giriş özette sepet kısmının otomatik küçülmesini sağlar.
- 'Form Tam Ekran Açılsın' >> Bu ekranların aktif ve sağlıklı çalışması için bu parametrenin değerinin mutlaka 1 yapılması gerekmektedir.
- Toplu giriş özet ekranında standart 4 olan kolon sayısı parametrik olarak ayarlanabilmesi sağlandı. 3-7 arası değer alabilir. Bu değerler dışında bir değer girilirse varsayılan 4 olarak ayarlanır. Yani buraya 1,8,9 v.s. gibi değer girilirse 4 olarak kabul eder. Toplu giriş sekmesinde liste kolon sayısı (3-7 arası değer alabilir)'
- Tetkikgir'de listeey aktar dediğimizde otomatik formu kapatma özelliği aktifse kapatırken "Girilen işlemleri kaydetmek istiyor musunuz?" sorusunu sormadan kapatması sağlanmıştır. Bunun için; 'Toplu giriş sekmesinde işlemler listeye aktarıldıktan sonra ekran otomatik kapansın ' değeri 1 'Başarıyla sonuçlanan uyarı mesajlarını göster' değeri 0 olması gerekir.

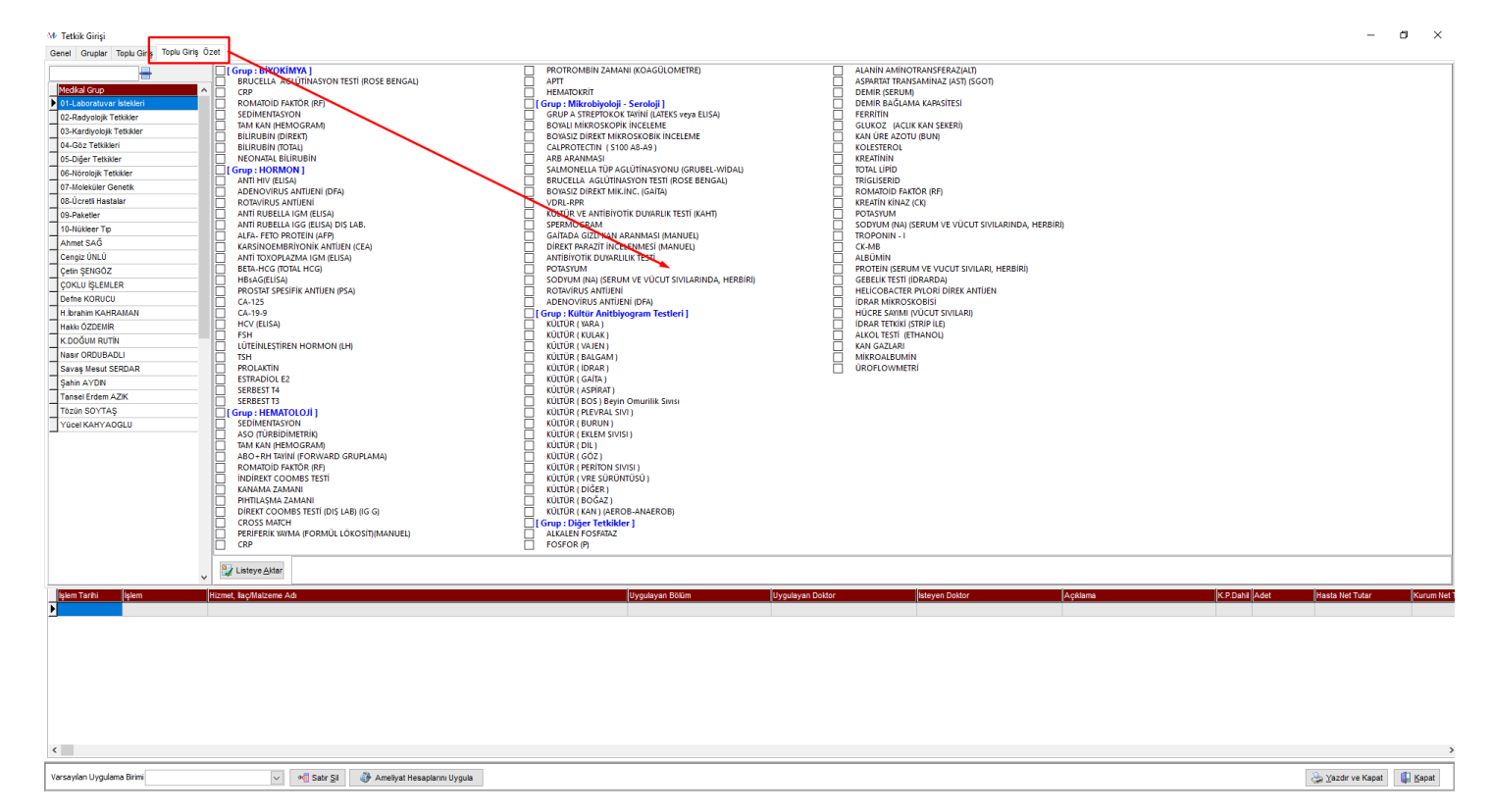

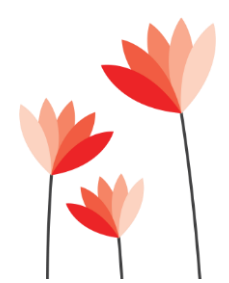

Akdeniz Üniversitesi Antalya Teknokenti Ar-Ge 3 Binası Kat:2 Antalya/ Türkiye Antalya : 0 242 227 91 00 – Ankara : 0 312 440 00 65 – İstanbul : 0 216 361 62 00 www.talyabilisim.com.tr

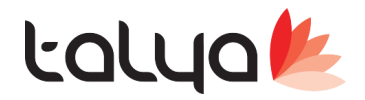

Sistem>Servis>Konfigrasyon Tablosu girilerek aşağıdaki parametreleri gerekli değerlere çekin; 'Form Tam Ekran Açılsın' parametresi mutlaka 1 olmalı.Hekim ekranı küçülterek kullanmamalı. gerekirse ekranı manuel elle küçültmesini engelleriz. ekranı küçültünce otomatik olarak testler olan alana dağılmaktadır. 'Toplu giriş sekmesinde liste kolon sayısı terminal bazında ayarlansın' parametresinin değeri 1 yapın. 1 yapıldığında testlerin göründüğü listedeki kolon sayısı Terminal bazında ayarlanabilir hale gelecektir. 1 yaptıktan sonra aşağıdaki termianl bazındanki yapılacak madde uygulanmalı. Sistem>Servis>Terminal Parametreleri girilerek gerekli değerlere çekin; 'Toplu giriş sekmesinde liste kolon sayısı(3-7 arası değer alabilir) ' PARAMETRESİNİN TERMİNAL BAZINDA VERİLMESİ SAĞLANDI(terminal parametrelerine eklendi). MONİTORU KÜÇÜK OLAN DR LARDA KOLON SAYISI LİSTEDEKİ TEST SAYISINA GÖRE 5 VEYA 6 VERİLEBİLİR. BU DURUMDA TESTLER EKRANDA GÖZÜKÜRSE SCROLL CIKMAZ.

>> Fiyat listesinde Tablo tipi=3 (uygulama), Medula işlem türü=4 (tetkik) olanlar da istemYapanDrTescilNo bilgisinin de xml içinde gitmesi sağlandı.

- >> Aşı Gönderimi güncellenemez hatası giderildi.
- >> Aşılar ücretli aşılar için kontrol kaldırıldı.

>> Tedavi tabelasındaki tüm tabelaları sekmesindeki birden fazla tedavi tabelasını ctrl tuşu ile secip aktif güne kopyala seçeneği eklenmiştir. (farklı yazılmış tabelaları aynı tedavi tabelasına aktarılması)

| Mr Tedavi Tabelası                                 |                                                                                                    | – 🗆 ×                        |
|----------------------------------------------------|----------------------------------------------------------------------------------------------------|------------------------------|
| 😢 Tedavi Tabelası                                  | Özgeçmiş         CEM GEMALMAZ (35/E)         Kan Grubu         A RH+         Kilo         112052                                            | ۴                            |
| Günlük Tabela Tabela Kullanım Yatış Notları Besler | nme ve Diyet Takibi Konsültasyon Muayeneleri Ameliyathane İlaçlar Tüm Tabelaları                                                            |                              |
| Tarih 26.06.2019 🗸 🗰                               | 🖉 . Hastanın dosyasındaki tüm tedavi tabelası kayıtlarını göster 📗 Yatıştaki tüm tedavi tabelası kayıtlarını göster 📗 Hastanın aynı doktorc | Jaki tüm tedavi tabelası kay |
| Tedavi Tabela                                      | Tedavi Tabelasi Detay Kaytlari                                                                                                    |                              |
| Order Tarih Doktor Sözel O Tabela ip               | kjem NOVALGN 10.000 DAMLA                                                                                                    | ^                            |
| 14.06.2019 SAHIN AYDIN Evet False                  | Baş Saat ec.00 Günde 3 kez 1 Kullanım Şekli Ağızdan (Oral)                                                                                  |                              |
| > 14.06.2019 ŞAHİN AYDIN Evet False                | Not Reuse                                                                                                    |                              |
|                                                    | Gerektiginde Gerektiginde Notu     Birim deposundan kullanılır     Hastadan kullanılır                                                      |                              |
|                                                    | işlem ACTIDEM SURUP 150 ML.                                                                                                    |                              |
|                                                    | Baş.Saat 08:00 Günde 3 kez 1 Kullanım Şekli Ağızdan (Oral)                                                                                  |                              |
|                                                    | Not Reuse                                                                                                    |                              |
|                                                    | Gerektiginde Gerektiginde Notu                                                                                                    |                              |
|                                                    |                                                                                                    |                              |
|                                                    |                                                                                                    |                              |
|                                                    |                                                                                                    |                              |
|                                                    |                                                                                                    |                              |
|                                                    |                                                                                                    |                              |
|                                                    |                                                                                                    |                              |
|                                                    |                                                                                                    |                              |
|                                                    |                                                                                                    |                              |
|                                                    |                                                                                                    |                              |
|                                                    |                                                                                                    |                              |
| < >                                                |                                                                                                    |                              |
| 🗣 🧮 Tabelayı Aktif Güne Kopyala                    |                                                                                                    | ~                            |
|                                                    | 😓 Yazdır 🖉 Tabela Kontrol Listesi                                                                                                    | Kaydet Xazgeç                |

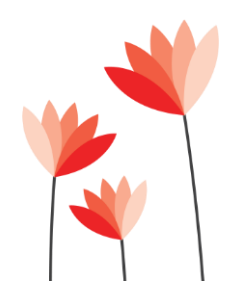

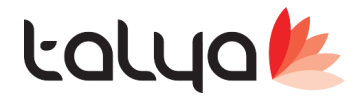

>> ÖBS (ölüm bildirim sistemi) entegrasyonu tamamlandı.

| Kimik Bigleri<br>Adi Sovadi 🔮                                                                                                    | Doğum Tarihi 01.05.1930 (89) Baba Adı                                                                                                    |
|----------------------------------------------------------------------------------------------------|----------------------------------------------------------------------------------------------------|
| M. Medicafi Net       Image: Control Net         Sistem       Hasta [slemleri         Hasta Kayıt ve Arama       F2         Diş Hastası Kayıt ve Arama       Günlük Hasta Listesi         Bekleyen Hasta Listesi       Geliş Sebebi         Kayıtsız Fiyat Teklifi       Gonuluk Hasta Listesi         Kayıtsız Fiyat Teklifi       F3         Yeni Hasta Kimlik Kartları       F3         Yeni Hasta Kabul       F6                                                                                                    | Image: Second State       Dosya No         Image: State       Açlış         Açlış       31.05.201         Açlış       31.05.201         Açlış       31.05.201         Açlış       31.05.201         Açlış       31.05.201         Açlış       31.05.201         Açlış       31.05.201         Açlış       Medula         Bigileri       Medula         Bigileri       Yeşil Alan Muayer         Cıkış Bigileri       - 3         Seçildikten sonra<"Ölüm Bilgileri" sekmesi açılır. |
| M Hesap Dosyası Bilgileri 2.                                                                                                    |                                                                                                    |
| Per Construction of the set of the set of th | Hesap Dosya No 3092848<br>16.2019 00:43:17-KAN ŞEKERİ(PARMAK UCU)                                                                                                    |
| Ekle Sil Si Vaz                                                                                                    | Listele Eltrele Kapat                                                                                                    |
| © Son Üç Ay © Seçili Gün :<br>○ Tüm Zamanlar ○ Aralık Seç : 31.05.2019 ▼ ○ Kaydedilmeşler ○ Kaydedilmişler ◎ Tüm Kaytlar                                                                                                    |                                                                                                    |
| ALI ÖZÇELİK BORA                                                                                                    |                                                                                                    |
| HDTARIH         Adı         Soyadı         İşi Çir Hasta T.C.K.I BabaAdı         Dosya Bölümü Dosya Doktoru Kurum Adı         Dosya Açıb           3 1.05.2019 12:26:10         C         89 E         1         ANESTEZİ (310)         BAĞKUR                                                                                                    | lama MDLTakipTMD TikipYeşilAla MDLTa AnaKurumGrubu Ge<br>Havır Havır SOSYAL GÜVENLİ                                                                                                    |
| Genel Ölüm Bilgileri                                                                                                    |                                                                                                    |
| Ólüm Tarihi 01.06.2019 01:48:42 🔹 blüm Şekli Doğal Ölüm 💽 Ölüm Protokol No                                                                                                    | Ölüm Yeri                                                                                                    |
| Olüm Nedenleri Ölüm Nedeni Türü ICD Kodu ICD Kaydeden Kayt Tarihi Son Neden Z00.0 GENEL TIBBİ MUAYENE KULINC 01.06.2019 01:48:57                                                                                                    | () EV                                                                                                    |
|                                                                                                    | là.                                                                                                    |
| ·                                                                                                    | 1. Basamak Sağlık Kurum/Kuruluşu                                                                                                    |
| 😰 Ara 🛛 🐗 Ölüm Nedeni Sil 🔞 ICD Kodlarını Getir 📃 💷 USS. Ölüm Rikiridi                                                                                                    | 2. Basamak Sağlık Kurum/Kuruluşu                                                                                                    |
| Otopsi Durumu 💽 Defin İzni Veren Doktor 🔄 🕼 USS Ölüm Bildir e-Ölüm Bild                                                                                                    | rim Erişim ) 3. Basamak Sağlık Kurum/Kuruluşu                                                                                                    |
| Ölüm Nedeni Yaralanma Yeri<br>Değerlendirme                                                                                                    | asında                                                                                                    |
| Yaralanma (arih)                                                                                                    | · · · · ·                                                                                                    |
| Yukarıda işaretlenen Ölüm bilgileri doldurulup en son                                                                                                    |                                                                                                    |
| "e-Ölüm Bildirim Eşirim" butonuna tıklanır ve web arayüzden devam edilip Ölüm belgesi we                                                                                                    | o üzerinden çıkarılır.                                                                                                    |

>> Muayene kartındaki tetkik girme formunda toplu giriş ve yeni yapılan giriş ekranında gruplara göre sıralama yapılabilmesi sağlanmıştır. Medikal işlem grup tanımlarında soldaki grid ten grup sıra noları girilerek listede grubun istenilen yerde gözükmesi sağlanmıştır. Ayrıca içindeki testlere de sıralama yapabilirsiniz.

>> Vezne kapatma ekranında vezne kapatma yapıldığı andaki son güncelleme bilgisinin ödemeisl tablosundaki SGTARIH,SGKULLANICI alanlarına yazılması sağlandı.

>> DR kimlik kartında , kullanıcı bazlı olarak hakediş ve bütçe sekmesinin gizlenmesi sağlanmıştır. kullanıcı parametrelerine "Kullanıcı hakediş ve bütçe sekmesini görmesin"varsayılan 0 olarak eklenmiştir. Görmesini istemediğniz grubun değerini 1 yaparak sekmeleri gizleyebilirsiniz.

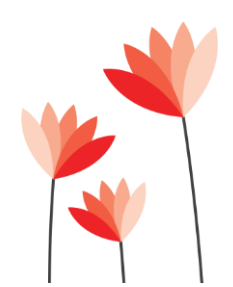

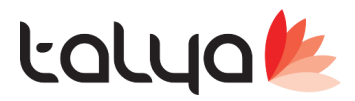

>> Yatış ekranındaki kaliteyle ilgili sekmeler, tek yere toplanarak yeni alanlar eklendi (harizmi eklendi)

| ''' Yabi Listesi                                                                                                    |                                                                                                    |
|----------------------------------------------------------------------------------------------------|----------------------------------------------------------------------------------------------------|
| Kimilik Hesap Dosya İşlem İlaçMizH.Ara Randv Muay.                                                                      | Arşiv Örnek Alma Barkod 栏                                                                             |
| Adi Soyad Bölümü <b>Çocuk Sağlığı ve Hastalıkları</b> Baba Adi <b>Adi Soyad</b>                                         | Hasta Kart No 436166                                                                                  |
| Doğum Tarihi 18.10.2016 ( 0) Doktoru Murumu SOSYAL GÜVENLİK KUF                                                         | Dosya No 1812416                                                                                      |
| Durumu<br>O Beklemede O Tamamiandi                                                                                      | Yapılmayacak                                                                                          |
| Genel Bilgiler Natlar Medula Bilgileri 🎧 İçümler Hemşirelik Hizmetleri Tedavi Tabela Uyg. İlaç,                         | Malzerne ve Uygulamalar Multidisipliner Bakım Planı Yatış İzlem / Y <mark>asidon Doğorlandirmo</mark> |
| Yapılan İşlemler, Verilen İlaçlar, Kullanılan Malzemeler 🖌 💭 veretçi Takibi Yanında Getirdiği İlaçlar Transfüzyon Takip | Beslenme ve Diyet Hasta Stok Depo Bakiyesi Kalite Formlar                                             |
| Bası Yarası Değerlendirmeleri Düşme Değerlendirmeleri Kateter Durumu Kısıtlama 2                                        | l. <u> </u>                                                                                           |
| DUSMEID TARIH 1 - Düşmeyi Gören Olmuş mu ?                                                                              | ITAKI (>17 yaş) HARIZMI (0-16 yaş)                                                                    |
| 149325 11.05.2019     2 - Düşmenin Meydana Geldiği Yer                                                                  | Minör Risk Faktörleri (1 Puan) Major Risk Faktörleri (5 Puan)                                         |
| 149330 11.05.2019 3 - Düşme sırasında yalnızmıydı ?                                                                     | 65 Yaş Üstü 🛛 Bilinç Açık, Koopere Değil 🗌                                                            |
| 4 - Düşme yerinde olma sebebi                                                                                           | Bilinci Kapali Ayalita/Yürürken Denge Problemi Var                                                    |
| 5 - İlk Düşmesinildi? 🗌 Tarih / Saat 🗌 : : 🗸                                                                            | Son Bir Ayda Duşme Oykusu var                                                                         |
| 6 - Düşme sırasında herhangi bir ekipman kullanıyormuydu ?                                                              | Aronik Hastaik Oykusu var                                                                             |
| 7- Düşme yerini incelediniz mi ve durum değerlendirme formunu daldurdunuz mu?                                           | Kyaktar Furui ken Finzikser Destege inniyaç var     Ournie Engeli var                                 |
|                                                                                                    | Görne Durumu Zavıf Hasta Bağlı 3 ve Üstü Bakın Ekinmanı Var                                           |
| 8 - Hastanın bakım statüsü değiştirilmiş mi?                                                                            | d'den fazis ilac kullanını var                                                                        |
|                                                                                                    | Hastava Bağlı 3'ün Altında bakım ekiomanı var                                                         |
| 9 - Düşme sonrası hasta / yakınlarının tekrar eğitimi gereklimi ?                                                       | Yatak Korkulukları Bulunmuyor/Çalışmıyor                                                              |
| 10 - Hasta risk grubu olarak tanımlarımış mi ?                                                                          | Yürüme Alanında Engel Var                                                                             |
| 11 - Hasta bakim piani yenilendimi ?                                                                                    | Değerlendirme                                                                                         |
|                                                                                                    | 0                                                                                                    |
| V Init Hanning Bak Caunal                                                                                               |                                                                                                    |
| K S IIgii Penişire Adı Soyada                                                                                           | Düşme Değerlendirme Kaydet                                                                            |
|                                                                                                    |                                                                                                    |
| Concerne Deg. Dokumu Al                                                                                                 |                                                                                                    |
| Tedavi Tabelasi Vatış Anamnez 🔯 Özgeçmiş                                                                                | 🛃 Kaydet 🔀 Yazgeş                                                                                     |

>> Yatış ekranındaki kaliteyle ilgili sekmeler, tek yere toplanarak yeni alanlar eklendi (Bası yerası revize edildi)

| M <sup>4</sup> Yatış Listesi<br>2 💯 🥰 🎉 👰 🖥<br>Kimlik Hesap Dosya İşlem İla                             | 🖓 🔯 🥥 😒                                                               |                                                                                                    |                                                                        |                                                              | Yatış Kartı                                                                                                    |                                                    |                         |                                                                                                    | Arsiv                          | Örnek Alma Ba          | o ×                 |
|----------------------------------------------------------------------------------------------------|-----------------------------------------------------------------------|----------------------------------------------------------------------------------------------------|------------------------------------------------------------------------|--------------------------------------------------------------|----------------------------------------------------------------------------------------------------|----------------------------------------------------|-------------------------|----------------------------------------------------------------------------------------------------|--------------------------------|------------------------|---------------------|
| Adi Soyadı YAREN KOCA<br>Doğum Tarihi 18.10.2016 (                                                      | Bölümü<br>0) Doktoru                                                  | Çocuk Sağlığı<br>Tansel Erdem                                                                                                    | ve Hastalıkları<br>AZIK                                                | Ba                                                           | aba Adı <b>SERBÜLENT</b><br>urumu <b>SOSYAL GÜVENLİK</b>                                                                                                | Hasta Kart No<br>KUF Dosya No                      | 436166<br>1812416       |                                                                                                    |                                |                        |                     |
| Durumu Deklemede Genel Bilgiler Notlar Yapıtan İşlemler, Verilen İlaçlar, Bası Yarası Değerlendirmeleri | Medula Bilgileri<br>, Kullanılan Malzemeler<br>üşme Değerlendirmeleri | işlemde     Ölçümler     Ziyaretçi T     Kateter Durumu                                                                                                    | Hemşirelik<br>Fakibi N<br>Kısıtlama                                    | Hizmetleri<br>ʻanında Getirdiğ                               | ◯ Tamamla<br>Tedavi Tabela Uyg,<br>ji İlaçlar Transfüzyo                                                                                                | ndi<br>İlaç, Malzeme ve Uygula<br>ın Takip Besleni | malar Mu<br>ne ve Diyet | ◯ Yapılmayacak<br>Itidisipliner Bakım Planı<br>Hasta Stok                                                             | Yatış İzlem I<br>Depo Bakiyesi | Yeniden Değe<br>Kalite | dendirme<br>Formlar |
|                                                                                                    |                                                                       | Mental durum           Açık           Ø Apatik           Konfüze           Stupor           ağ           ağ           ağ           ağ           ağ           ağ           ağ           ağ           ağ           Sol           ağ           ağ           Sol           ağ           Sol           ağ           Sol | Addinth Via Via Via Sayss Evresi V V V V V V V V V V V V V V V V V V V | e dimla yürüyor<br>dımla yürüyor<br>dalayeye bağıml<br>Rengi | Mobilite<br>Tam<br>Haff kıstlı<br>Verkisstlı<br>Immobil<br>Bası Yarasıyla Gekli<br>Akırdı Var<br>Cenişlik(cm)<br>Uzunluk(cm)<br>Derinlik(cm)<br>Hemşire | Inkontinans                                        | Puan Topla<br>4         | Genel Toplam<br>16<br>Düşük Risk<br>Düşük Risk<br>Hesapla<br>Önceki Hastalıkları<br>Bifipertansiyon<br>Düğer<br>Düğer | 1 <b>1</b> p 1, Tip 2 , Diyy   | bet Hastası<br>ii      |                     |
| Bası Yarası Dökümü Al                                                                                   | Tedavi Tabelasi                                                       | <sup>1</sup>                                                                                                    |                                                                        | Yatış Anamnı                                                 | ez                                                                                                    |                                                    |                         |                                                                                                    |                                | det                    | Vazgec              |

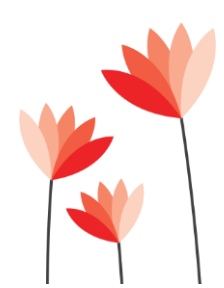

Akdeniz Üniversitesi Antalya Teknokenti Ar-Ge 3 Binası Kat:2 Antalya/ Türkiye Antalya : 0 242 227 91 00 – Ankara : 0 312 440 00 65 – İstanbul : 0 216 361 62 00 www.talyabilisim.com.tr

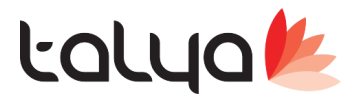

>> Yatış ekranındaki kaliteyle ilgili sekmeler, tek yere toplanarak yeni alanlar eklendi (nütrisyonel risk eklendi)

| Kinik Hesap Dosya Iglem IlaçMif-LAra Randv Muay.       Argv Ognek Almé ganco         Ad Soyad       CEM GEMALIMAZ       Bölümü       Kardiyoloji       Baba Adi       ÜMİT       Hasta Kart No       300204         Doğum Tarihi       140.03.1984       (35) A RH+       Doktoru       ŞAtilin AYDIN       Kurumu       SOSYAL GÜVENLİK KUF       Dosya No       1812539         Durumu       Bekkmede       Tamamlandi       Yaşlıdı Mayacak       Orgene Vagulamajar       Müddiajalaar Baken Zlaan         Genel Bigler       Notlar       Medula Bigleri       Ölçümler       Hemşirelik Hizmetleri       Tedavi Tabela Uyg.       Iaç, Maizeme ve Uygulamalar       Kalite Formlar         Basi Yarasi Değerlendirmeleri       Düşme Değerlendirmeleri       Kaleter Durumu       Kuster Durumu Kistlam       Nütrisyonel Risk         Veret       Hayır       Başi Yarasi Değerlendirme       Normal Beslenme Durumu(0Puan)       Kalate Formlar         Vagi gene kiki lea odesiz(Vkl)-20,5KG/M2 m?       Hasta son 3 ayda kiki kaybeti m?       Basi Yarasi Değerlendirme       Normal Beslenme Durumu(0Puan)       Kalate fraktürü, üzelike akut         Veret       Hayır       Geçen Hasta Gida Alımında Azalma Oldu mu?       Dayida x%5 Kü Kü Kaybı veya geçen       Normal Beslenme Durumu(0Puan)       Kalate fraktürü, üzelike akut       Majör Addominal cerrahi, İme, Şiddetli       Dokolui (1Puan)       W                                                                                                    | M <sup>.</sup> Yatış Listesi                                                                                                    | Yatış Ka                                                                                                   | artı                                 |                                  |                                 |                     | ×   |
|----------------------------------------------------------------------------------------------------|----------------------------------------------------------------------------------------------------|----------------------------------------------------------------------------------------------------|--------------------------------------|----------------------------------|---------------------------------|---------------------|-----|
| Genel Bilgiler       Notlar       Medula Bilgileri       Ölçümler       Hemşirelik Hizmetleri       Tedavî Tabela Uyg.       İlaç, Malzeme ve Uygulamalar       Multidiciplear Bakum Dian.         Yatş İzlem / Yeniden Değerlendirme       Yanında Getirdiği İlaçlar       Transfüzyon Takip       Hasta Stok       Depo Bakiyesi       Kalite Formlar         Basi Yarasi Değerlendirmeleri       Düşme Değerlendirmeleri       Katter Durumu       Kisttam       Nütrisyonel Risk         Image: Statistic State Portugi Statistic State Portugi Portugi Statistic State Portugi Portugi Portu | Kimlik Hesap Dosya Işlem IlaçMI2H.Ara       Randv Muay.         Adi Soyadi       CEM GEMALMAZ       Bölümü         Doğum Tarihi       10.03.1984       (35) A RH+       Doktoru         Durumu       O Beklemede       Islemde       Islemde | Kardiyoloji<br>SAHİN AYDIN                                                                                 | Baba Adı<br>Kurumu<br>Tamamlandı     | ÜMİT<br>SOSYAL GÜVENLİK KU       | Hasta Kart No<br>Dosya No       | 0 300204<br>1812539 |     |
| Kistlama No       Tarih              On Değerlendirme                                                                                                    | Genel Bilgiler         Notlar         Medula Bilgileri         O           Yatış İzlem / Yeniden Değerlendirme         Yanır           Bası Yarası Değerlendirmeleri         Düşme Değerlendirmeleri                                         | Ölçümler Hemşirelik Hizmetleri<br>da Getirdiği İlaçlar Transfüzy<br>Kateter Durumu Kısıtlama Nütrisyonel I | Tedavi Tabela U<br>von Takip<br>Risk | Jyg. İlaç, Malzeme<br>Hasta Stok | ve Uygulamalar<br>Depo Bakiyesi | Kalite Form         | lar |
|                                                                                                    |                                                                                                    |                                                                                                    |                                      |                                  |                                 |                     |     |

>> SGK dışındaki kurumlarda da Kesi türü bilgisinin hesaplanması parametreye bağlandı. İlgili parametre adı: "kurumlarda kesi orani hesaplansin" varsayılan değer 0 dır.

>> Medula, Teletip, USS ve UTS ekranlarında alınan access violation hatası giderildi.

>> Renkli reçete ana ekrana taşındı. Logolar değiştirildi.

## Mr Hasta Muayeneleri

| Hasta Bilg | ileri İşlerr    | n Girişleri | Rapor Çıktıları | Branş İşlemleri | Medula İşlem    | ıleri E-Rapor İşlemleri  |       |
|------------|-----------------|-------------|-----------------|-----------------|-----------------|--------------------------|-------|
| 🕐 Hasi     | 🔒<br>ta Dosyası | Ameliyatla  | 💠-nabız         | e-Reçete        | CRenkli Reçete  |                          |       |
| Adı Soyad  | CEM GEN         | MALMAZ      |                 |                 |                 | _                        |       |
| Kurumu     | SGK             |             |                 |                 |                 |                          |       |
| Muayene    | Özgeçmiş        | Hasta İzle  | m Ameliyatlar   | Tetkik Raporlar | Aşı Bilgileri Ö | Ölçümler Hasta Dokümanla | iri l |

>> Çocuk muayene de parametrik olarak "Çocuk muayene kartını kayıt ederken ölçümler için uyarı vermesin" değer 1 olursa uyarı vermeden kapanması sağlandı. parametre oluşması için bir kere çocuk muayene ekran girmek lazım.

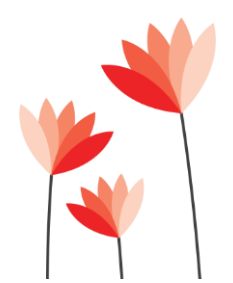

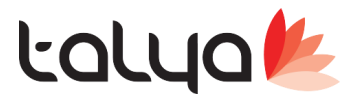

Standart Muayene ekranından, medula eczane ve medula istirahat raporlarının yazıldığı sayfaların açılması parametrik olarak sağlandı.

Muayene ekranında butonun gözükmesi için 'Sgk Portal Aktif' parametresinin değerinin 1 yapılması gerekmektedir.

Adres bilgileride parametrik yapıldı. Değişiklik olduğunda konfig'ten değiştirilebilir.

Medula Eczane web adresi varsayılan değeri 'https://medeczane.sgk.gov.tr/doktor/login.jsp')

Medula İstirahat Raporu web adresi varsayılan değeri 'https://uyg.sgk.gov.tr/BirinciBasamak/kullanici\_login.jsp'

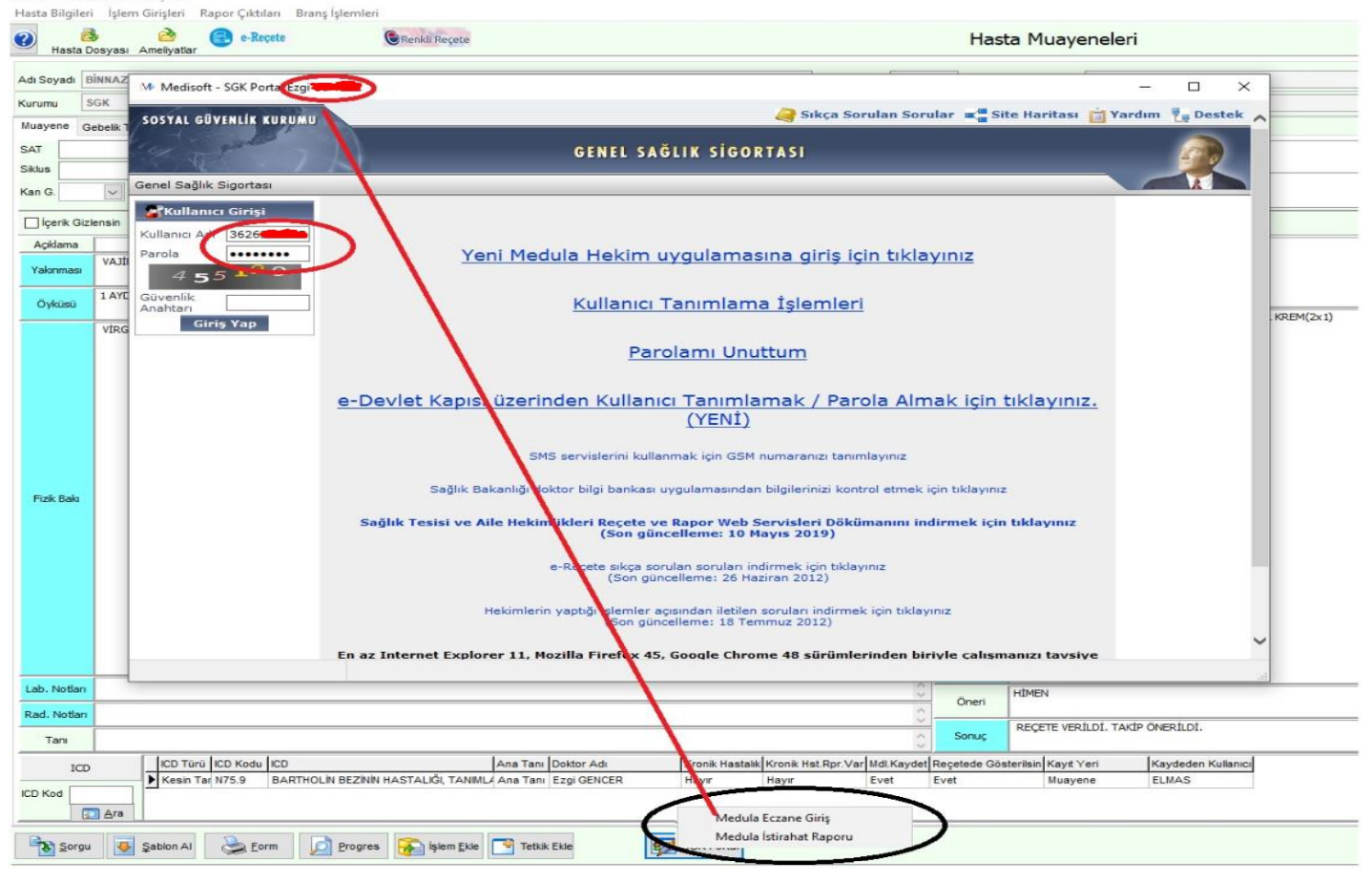

>> Tedavi türüne göre Yatış türü seçilmesi Günübirlik ve Yatarak tiplerin de parametrik olarak zorunlu hale getirildi. İlgili parametre; 'Hesap dosyasında yatış türü seçimi zorunlu olsun' dır. Değeri varsayılan 0 'dır.

| Kimlik Bilgileri                           |                                                                               |
|--------------------------------------------|-------------------------------------------------------------------------------|
| Adi Soyadi 😡 NECDE                         | TC No 4231 Doğum Tarihi 3.03.2014 (5) Baba Adı MESUT                          |
| Bölüm 📴 Çocuk Sağlığı ve Hastalıkları 🔍    | Ödeyen 🚭 SGK 🛛 🔽 Dosya No 1812531                                             |
| Doktor 🗌 Tansel                            | S.G.Kuruluşu Açılış 25.06.201                                                 |
| Geliş Sebebi                               | Açıklama 🚺 Kapanış 🗌                                                          |
| Hostes                                     | Çıkış Tarihi 🗸 🗸                                                              |
| Tedavi Tipi Normal 💌 …                     | Tedavi Türü 🔿 Ayaktan 💿 Günübirlik 🔿 Yatarak 🔯 Medula                         |
| Dr. Önceliği Yok Kontrol Muayene Dosyası   | Yatış Türü 🛛 🔽 🗌 Kurum İşlemleri Tamam <mark>a</mark> ndı 🔄 Yeşil Alan Muayer |
| Hasta Foto İntihar Girişimi - Kriz Başvuru | lişlemleri Paket Ameliyat Yatış                                               |
| İşlemler Ödemeler Hes                      | sap Yoğun Bakım ✓şlemler Notlar Vaka Bilgileri                                |

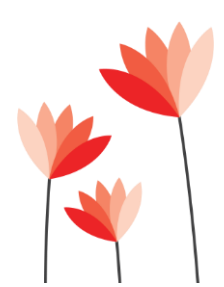